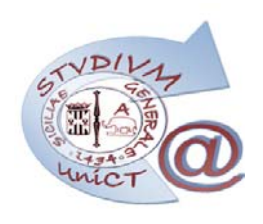

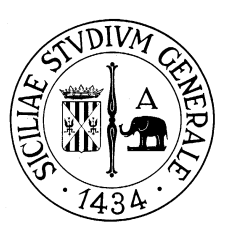

# @Studium.UniCT

# Servizio di posta elettronica per gli studenti Università degli Studi di Catania

Istruzioni per l'attivazione e la consultazione della casella di posta elettronica @Studium.UniCT

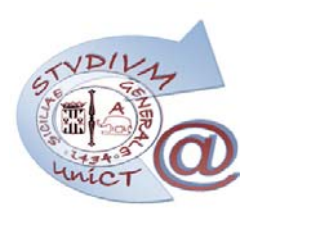

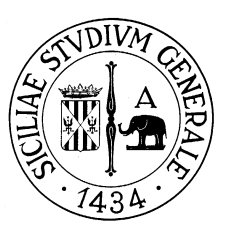

### Attivazione della casella di posta elettronica @Studium.UniCT

I collegamenti per la gestione e l'accesso al servizio saranno presenti nel menù del Portale Studenti. Al primo accesso verrà visualizzata la seguente schermata.

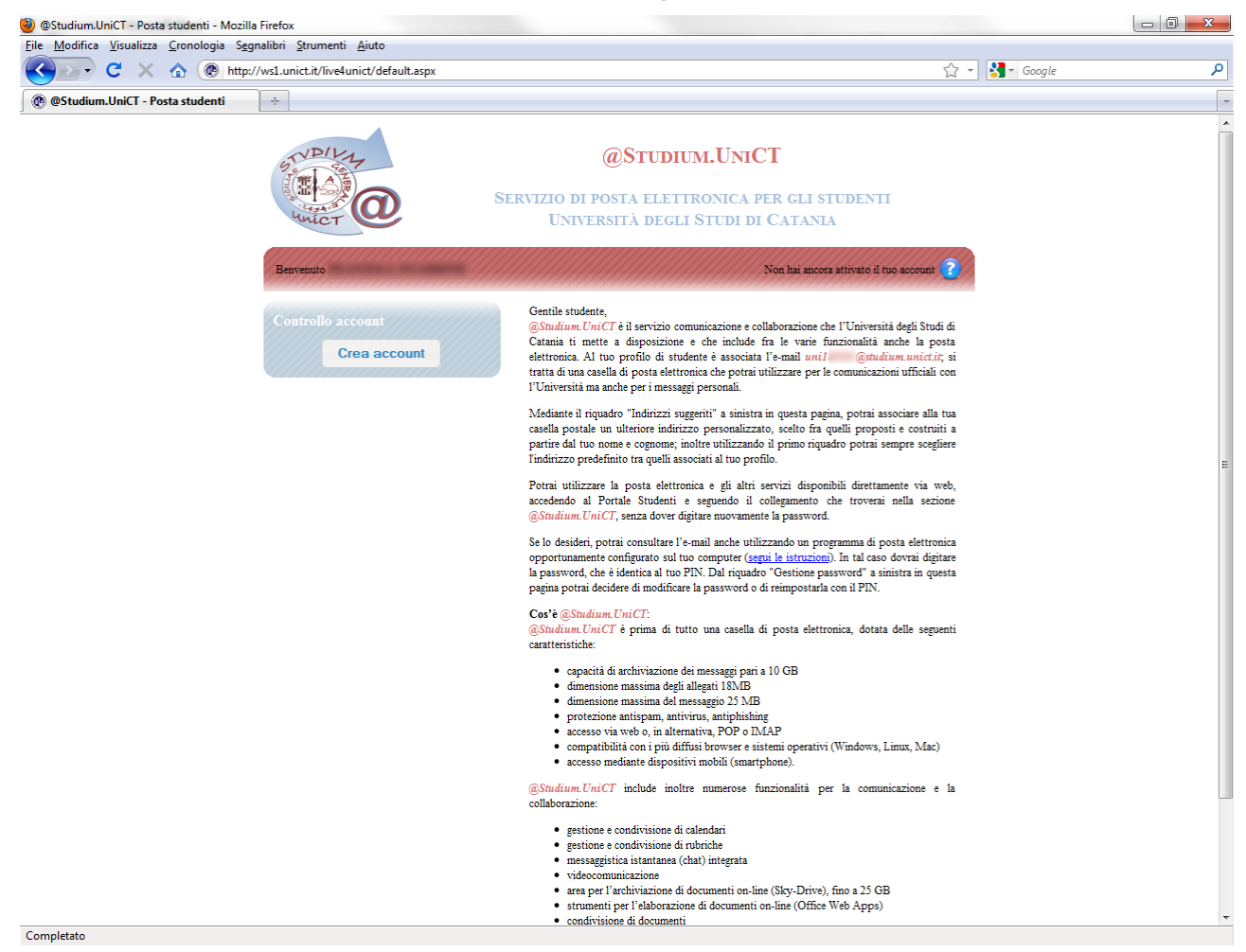

Per attivare la casella di posta elettronica sarà sufficiente cliccare sull'apposito pulsante "Crea Account"; verranno così associati al proprio profilo:

- un indirizzo e-mail <codice\_personale>@studium.unict.it;
- un indirizzo e-mail **<matricola>@studium.unict.it** per ogni matricola posseduta durante la carriera universitaria;

sarà possibile aggiungere una ulteriore e-mail personalizzata a scelta tra quelle proposte e costruite a partire dal proprio nome e cognome.

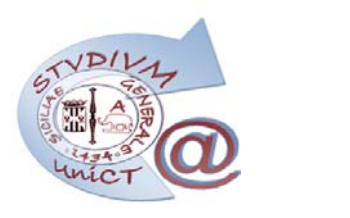

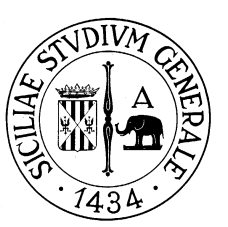

#### Gestione del servizio

Una volta eseguita l'attivazione (la procedura potrebbe richiedere circa un minuto) appariranno altri riguadri per gestire il nuovo account.

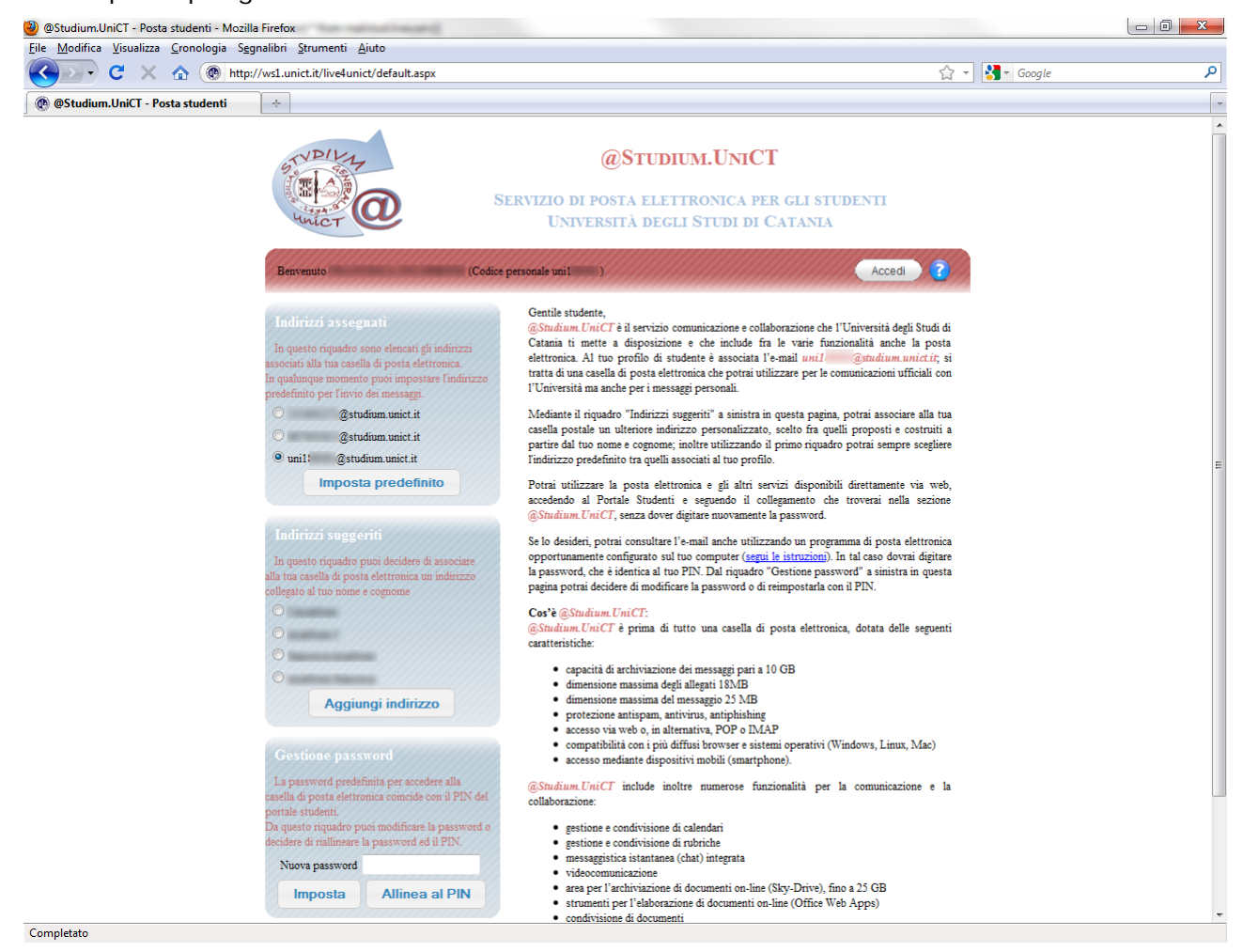

#### In particolare:

"Indirizzi assegnati" mostrerà tutti gli indirizzi e-mail associati al profilo;

"Indirizzi suggeriti" mostrerà quattro opzioni per aggiungere un indirizzo del tipo nome.cognome al proprio profilo, finché la scelta non verrà effettuata;

"Gestione password" permetterà di impostare una password personalizzata oppure di riallineare la password dell'account con il PIN del Portale Studenti (impostazione predefinita).

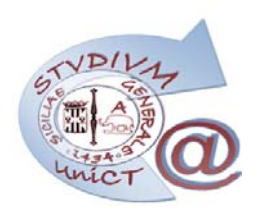

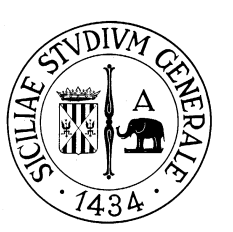

### Configurazione dei programmi client

E' possibile consultare la casella di posta elettronica @Studium.UniCT anche utilizzando un programma di posta elettronica che supporti i protocolli POP o IMAP, opportunamente configurato, sul proprio computer.

Le istruzioni per configurare i programmi di posta elettronica per accedere alla casella in modalità POP o IMAP sono disponibili al seguente indirizzo:

http://help.outlook.com/it-IT/140/cc875899.aspx

Leggere attentamente le istruzioni tenendo presente che gli indirizzi dei server di posta indicati sono solo di esempio, da non usare. I parametri corretti per configurare l'accesso POP o IMAP sono i seguenti :

|                                          | Username: <codice_personale>@studium.unict.it</codice_personale> |          |        |           |          |        |  |
|------------------------------------------|------------------------------------------------------------------|----------|--------|-----------|----------|--------|--|
| Credenziali (valide per tutti i servizi) | Password:                                                        | PIN      | del    | Portale   | Studenti | oppure |  |
|                                          | password p                                                       | ersona   | alizza | ta        |          |        |  |
| POP3                                     | Nome server: pod51007.outlook.com                                |          |        |           |          |        |  |
|                                          | Porta: 995                                                       |          |        |           |          |        |  |
|                                          | Metodo di crittografia: SSL                                      |          |        |           |          |        |  |
|                                          | Nome server: pod51007.outlook.com                                |          |        |           |          |        |  |
| ІМАР                                     | Porta: 993                                                       |          |        |           |          |        |  |
|                                          | Metodo di crittografia: SSL                                      |          |        |           |          |        |  |
|                                          | Nome serve                                                       | er: poo  | d5100  | 7.outlook | k.com    |        |  |
| SMTP                                     | Porta: 587                                                       |          |        |           |          |        |  |
|                                          | Metodo di d                                                      | crittogi | rafia: | TLS       |          |        |  |

Il codice personale è sempre riportato sulla pagina di gestione della casella di posta elettronica, come indicato in figura:

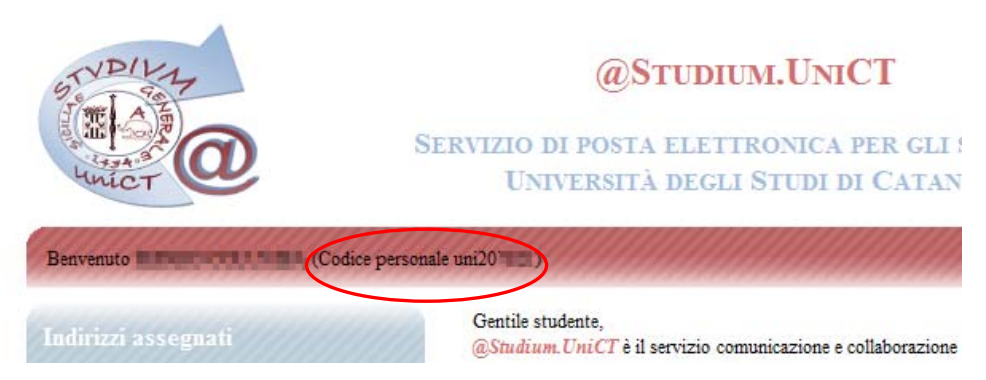

Utilizzo del servizio di posta elettronica @Studium.UniCT

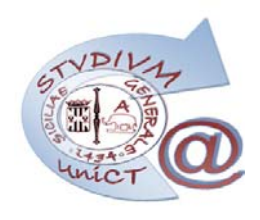

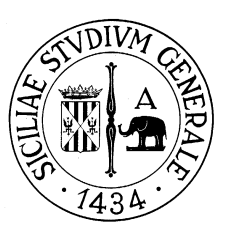

## Consultazione della casella di posta elettronica mediante browser

Per consultare la casella di posta elettronica è possibile:

- accedere dal Portale Studenti mediante l'apposito collegamento
- accedere mediante il pulsante "Accedi" in alto a destra sulla pagina di gestione.

# @STUDIUM.UNICT

SERVIZIO DI POSTA ELETTRONICA PER GLI STUDENTI UNIVERSITÀ DEGLI STUDI DI CATANIA

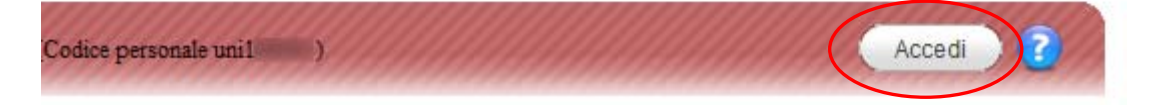

All'accesso sarà disponibile una interfaccia intuitiva per la gestione della posta; in alto, al centro, saranno inoltre disponibili dei menù contenenti collegamenti ai servizi dell'Ateneo.

| Under Countille - Outle    | ook Web App - Mozilla Firefox                                                                                                    |                                                                                                    |                                                                                                    |
|----------------------------|----------------------------------------------------------------------------------------------------|----------------------------------------------------------------------------------------------------|----------------------------------------------------------------------------------------------------|
| Eile Modifica Visualizza   | Cronologia Segnalibri Strumenti                                                                                                    | Aiuto                                                                                                    |                                                                                                    |
| 🔇 🔊 - C 🗙 -                | ☆ Ocutiookcom https://po                                                                                                    | d51007.outlook.com/owa/                                                                                                    | 😭 - 🚷 - Google J                                                                                                    |
| Theory of Concession, Alle | • Second Science (Second Science (Second Scien | anya ana ana ang ang ang ang ang ang ang an                                                                                                    | The second second secon |
| Count +                    |                                                                                                    |                                                                                                    | And and the second second                                                                                                    |
|                            | utlaak Wa                                                                                                    | and the second second se |                                                                                                    |
|                            |                                                                                                    | They have been been as a second second second second second second second second second second second second s                                                                                                    |                                                                                                    |
| de Microsoft Oudool        | di Catania<br>K Web App                                                                                                    | Posta Office Foto Altro                                                                                                    | I UNICT - SUBGLO COLUMIDA 🥑 -                                                                                                    |
| Posta                      | Posta in arrivo (0 elementi)                                                                                                    |                                                                                                    | Opzioni 🛄 Trova 🕑                                                                                                    |
| 🙀 Preferiti                | 🔂 Nuovo - 🗙 - Sposta                                                                                                    | - Filtro - Visualizza - 🖉 🦲 🍙                                                                                                    | Espandi tutto Più recente all'ini                                                                                                    |
| 4 🛞 BREDO COLUMNA          | Cerca Posta in arrivo                                                                                                    |                                                                                                    |                                                                                                    |
| Posta in arrivo            | Disponi per: Data -                                                                                                    | Più recente all'inizio 👒                                                                                                    |                                                                                                    |
| Bozze Posta inviata        | Nessun elemen                                                                                                    | to da visualizzare.                                                                                                    |                                                                                                    |
| Note                       |                                                                                                    |                                                                                                    |                                                                                                    |
| o Posta indesiderata       |                                                                                                    |                                                                                                    |                                                                                                    |
| Posta eliminata            |                                                                                                    |                                                                                                    |                                                                                                    |
| Elenco contatti            |                                                                                                    |                                                                                                    |                                                                                                    |
|                            |                                                                                                    |                                                                                                    |                                                                                                    |
|                            |                                                                                                    |                                                                                                    |                                                                                                    |
|                            |                                                                                                    |                                                                                                    |                                                                                                    |
|                            |                                                                                                    |                                                                                                    |                                                                                                    |
|                            |                                                                                                    |                                                                                                    |                                                                                                    |
|                            |                                                                                                    |                                                                                                    |                                                                                                    |
|                            |                                                                                                    |                                                                                                    |                                                                                                    |
|                            |                                                                                                    |                                                                                                    |                                                                                                    |
|                            |                                                                                                    |                                                                                                    |                                                                                                    |
|                            |                                                                                                    |                                                                                                    |                                                                                                    |
|                            |                                                                                                    |                                                                                                    |                                                                                                    |
|                            |                                                                                                    |                                                                                                    |                                                                                                    |
|                            |                                                                                                    |                                                                                                    |                                                                                                    |
|                            |                                                                                                    |                                                                                                    |                                                                                                    |
|                            |                                                                                                    |                                                                                                    |                                                                                                    |
|                            |                                                                                                    |                                                                                                    |                                                                                                    |
|                            |                                                                                                    |                                                                                                    |                                                                                                    |
| Cal Posta                  |                                                                                                    |                                                                                                    |                                                                                                    |
| Calendario                 |                                                                                                    |                                                                                                    |                                                                                                    |
| Gontatti                   |                                                                                                    |                                                                                                    |                                                                                                    |
| 🕎 Attività                 |                                                                                                    | -                                                                                                    |                                                                                                    |
| Completeto                 |                                                                                                    |                                                                                                    |                                                                                                    |

Per ogni altra esigenza è disponibile una dettagliata documentazione sul sito

http://help.outlook.com/it-IT/140/default.aspx